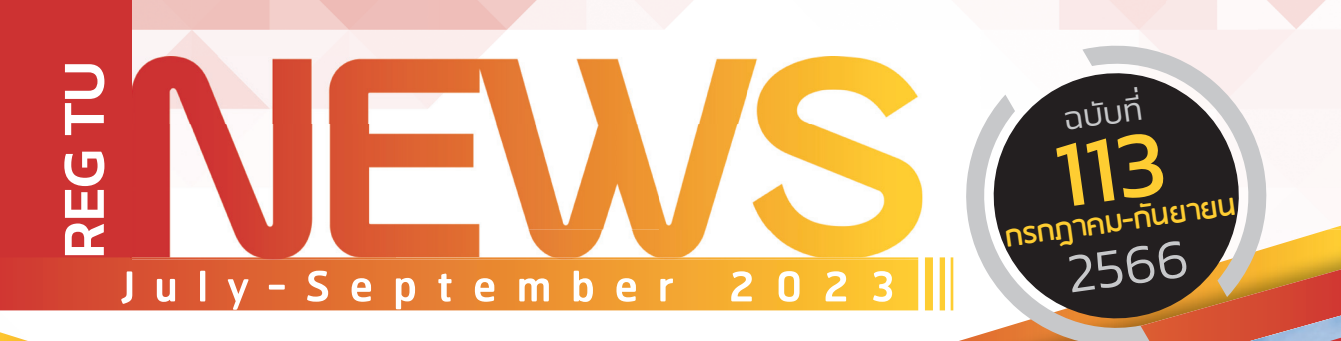

## Say Hi

ทักทาย สไตล์ พี่ REG

## Reg บอกต่อ

เตรียมตัวลงทะเบียน เรียน ภาค 2/2566 ผ่าน "TU Greats App"

## » มีเรื่อง...มาถาม?

ขั้นตอนการขอโควตารายวิชา ภาค 2/2566 ทำอย่างไรบ้าง

### หยิบมาฝาก

ค่าลงทะเบียนรายวิชา ในภาคเรียนที่ 2/2566

### CONTACT US >

PHONE : 0 2564 4441-79 WEB : WWW.REG.TU.AC.TH LINE : @ TU-REGISTRAR FACEBOOK : REGISTRAR.TU

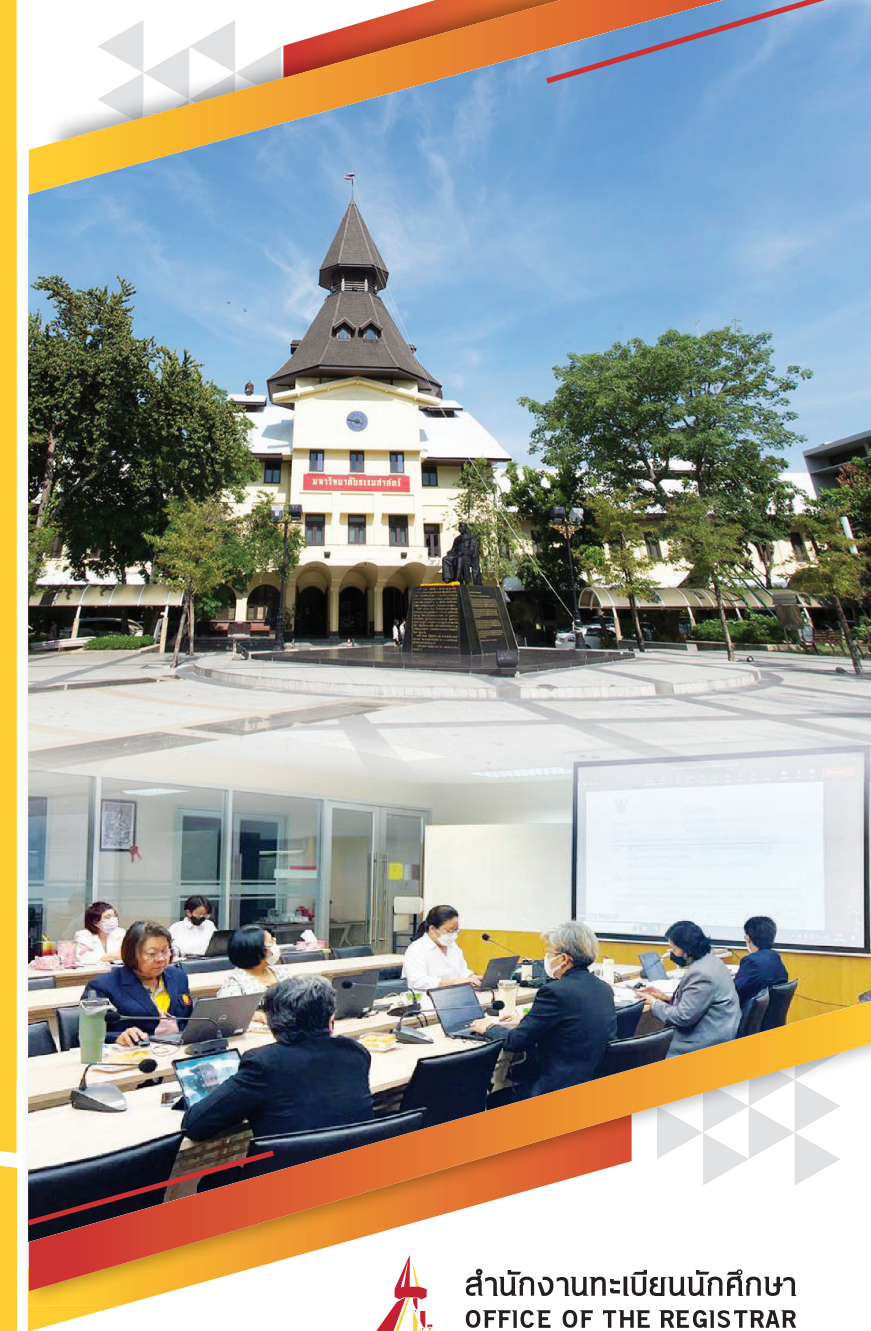

สวัสดีน้อง TU ที่น่ารัก รวมถึงอาจารย์ และพี่ ๆ Staff ทุกคน ด้วยนะคะ สำหรับจดหมายข่าวฉบับนี้ เรามีเรื่องราว การพัฒนาระบบ งานทะเบียนนักศึกษา ของสำนักงานทะเบียนนักศึกษา มหาวิทยาลัย ธรรมศาสตร์ ที่ได้มีการการตรวจติดตามผลระหว่างรอบการรับรอง ระบบ ครั้งที่ 2 ที่ศูนย์รังสิต และท่าพระจันทร์

สอสดา มีอง TUก็มาร์ก

โดยมีประเด็นของการตรวจติดตามผลระหว่างรอบการรับรอง ระบบ คือ ภาวะผู้นำและการทบทวนฝ่ายบริหาร การประเมินความ เสี่ยงและโอกาส การตรวจติดตามคุณภาพภายใน การบริหารและ ดูแลเทคโนโลยีสารสนเทศ การสื่อสารและรับข้อร้องเรียน การจัดการ สิ่งที่ไม่เป็นไปตามข้อกำหนด การพัฒนาทรัพยากรบุคคล การจัดการ พัสดุ จัดซื้อ-จัดจ้าง การบริหารโครงสร้างพื้นฐานและสาธารณูปโภค การควบคุมเอกสารสำคัญทางการศึกษา การทำทะเบียนประวัติ นักศึกษา การสนับสนุนการผลิตบัณฑิตและการอนุมัติปริญญา การผลิตเอกสารสำคัญทางการศึกษา

0

1.

ตลอดการตรวจติดตามผลระหว่างรอบการรับรองระบบ บุคลากรสำนักงาน ทะเบียนนักศึกษาตอบประเด็นข้อคำถามจากผู้ประเมินตามคู่มือการปฏิบัติงานที่จัดทำ ตามข้อกำหนดมาตรฐาน ISO 9001:2015 พร้อมแสดงหลักฐานการปฏิบัติงานที่

ไม่ขัดต่อพระราชบัญญัติข้อมูลส่วนบุคคล และได้รับคำแนะนำ ข้อควรระวัง เพื่อให้การปฏิบัติงานเป็นไปตามข้อกำหนด และให้ ผู้บริการมีความพึงพอใจต่อการรับบริการมากขึ้น

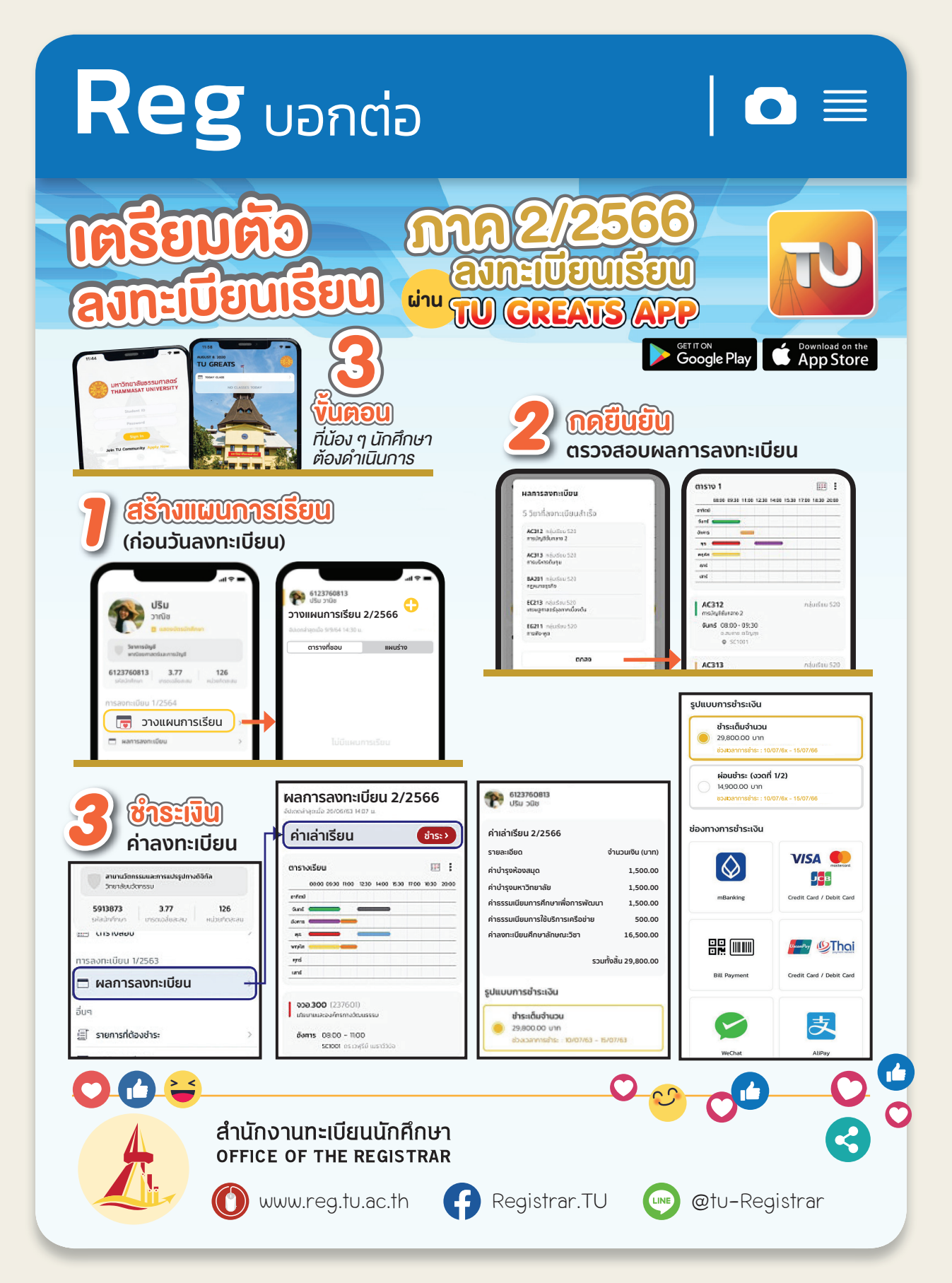

หากต้องการขอโควตารายวิชา ต้องทำอย่างไรบ้างคะ

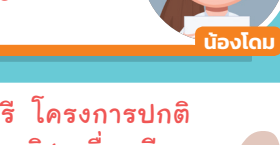

นักศึกษาปริญญาตรี โครงการปกติ ที่ต้องการขอโควตารายวิชา เพื่อเตรียม ลงทะเบียนเรียนในภาคเรียนที่ 2/2566 ต้องดำเนินการขั้นตอน ดังนี้

นักศึกษาติดต่อคณะเจ้าของวิชา แสดงความจำนงขอโควตาวิชา

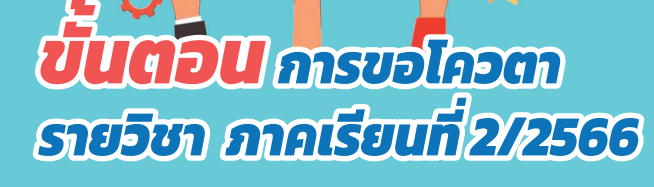

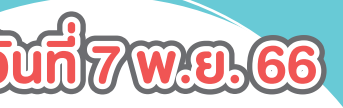

20....

T-REG

คณะประกาศผลผู้ได้ โควตาวิชา และส่งผลโควตาวิชา ให้สำนักงานทะเบียนฯ

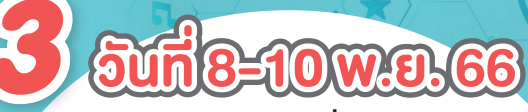

นักศึกษาตรวจสอบชื่อผู้ได้รับโควตา วิชาผ่านระบบของสำนักงงานทะเบียนฯ

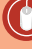

🚺 www.reg.tu.ac.th 👍 Registrar.TU 😡 @tu-Registrar

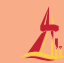

# การงอผ่อนผัน หรือ ผ่อนช้าระ

ค่าลงทะเบียนรายวิชา ในภาคเรียนที่ 2/2566

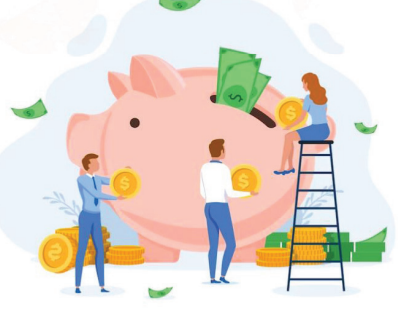

นักศึกษา ที่ต้องการงอผ่อนผันหรือผ่อนชำระค่าลงทะเบียนรายวิชา ในกาคเรียนที่ 2/2566

.... สามารกทำการติดต่อคณะต้นสังกัดงองตนเอง ส่วงหน้า 1 เดือน หรือไม่น้อยกว่า 2 สัปดาห์ เพื่อยื่นคำร้องงอผ่อนผันการชำระ ้ค่าธรรมเบียบการศึกษา ได้ตาบขั้นตอบต่อไปบี้

\*\*ลงทะเบียนภาค 2/2566 สำหรับนักศึกษารหัส 60-66 เดือนพถศจิกายน 2566\*\*

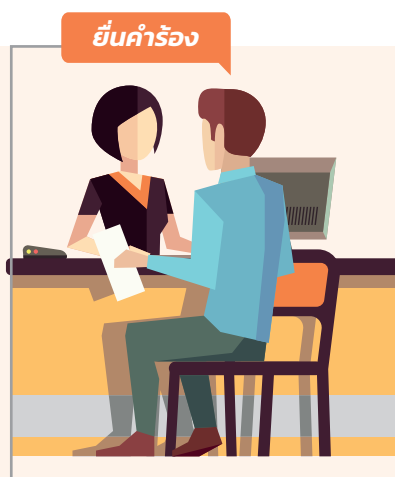

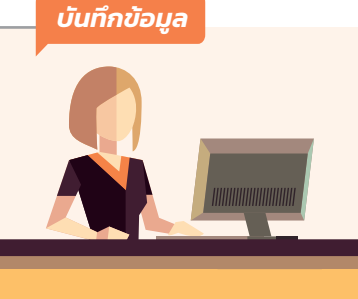

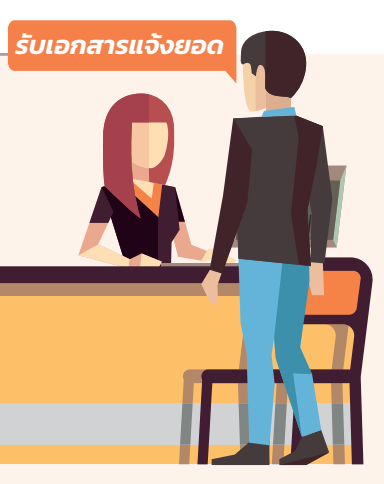

<mark>หยิบ</mark> มาฝาเ

### ติดต่อคณะ เพื่อยื่นความประสงค์

นักศึกษาติดต่อยื่นคำร้องขอผ่อนผัน ชำระค่าธรรมเนียมลงทะเบียนรายวิชากับ คณะ/โครงการที่สังกัดก่อนกำหนดการ ลงทะเบียนในแต่ละภาค ล่วงหน้า 1 เดือน หรือไม่น้อยกว่า 2 สัปดาห์

### คณะ/โครงการ อนุมัติผลการผ่อนผัน

สำหรับผู้ยื่นคำร้องผ่านคณะ/โครงการ เรียบร้อยแล้ว คณะจะดำเนินการรวบรวม และส่งข้อมูลให้สำนักงานทะเบียนฯ เพื่อ ทำการบันทึกข้อมูลการผ่อนผัน ก่อนทำการ ลงทะเบียนรายวิชา

### รับเอกสารแจ้งยอด หรือกำหนดการช่วงเวลา ในการชำระเงิน

นักศึกษาที่ได้รับการอนุมัติการผ่อนผัน แล้ว สามารถตรวจสอบ หรือรับเอกสาร แจ้งยอดทำระเงินได้ที่คณะต้นสังกัด หรือ ตรวจสอบกำหนดการชำระเงินได้ผ่าน TU Greats app

#### หมายเหตุ

้กำหนดการทำระเงินเป็นไปตามข้อตกลงระหว่างนักศึกษา และคณะต้นสังกัด สามารถติดต่อสอบถามรายละเอียดเพิ่มเติมได้ที่งานบริการการศึกษาคณะที่ท่านสังกัด

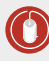

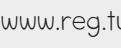

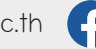

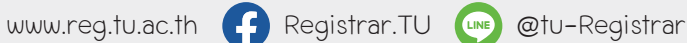

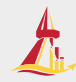